## R1/R2 opsætning af GNSS Status Android og IOS

**Geoteam A/S** Energivej 34 2750 Ballerup

7733 2233 support@geoteam. www.geoteam.dk

10. januar 2018

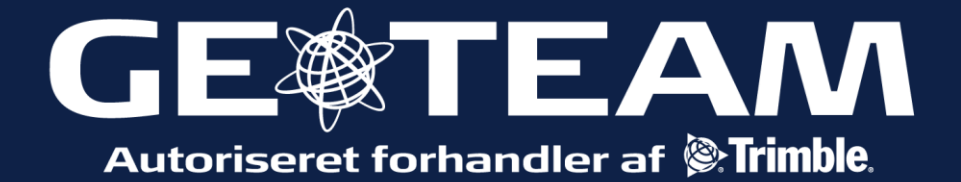

| ( ☴ ) Home                                                                                                    |
|----------------------------------------------------------------------------------------------------|
| 13m<br>Estimated accuracy                                                                                                    |
| $\triangleleft$ $\bigcirc$ $\Box$                                                                                                    |
| innardin d. 🗔 ≣ 🏚 🛛 🕹 🚽 🗇                                                                                                    |
|                                                                                                    |
| Constant   Constant   Constant   Constant   Constant   Constant   Constant   Constant   Constant   Constant   Constant   Constant   Constant                                                                                                    |
| ipnordie 🏠 🗟 🕸 🏚 🔭 🏚 🔭 🕸 🕸 14.29                                                                                                    |
| Indstillinger for udviklere Automatiske systemopdateringer Demotilstand FEJLFINDING USB-fejlreningstilladelser Tilbagekald USB-fejlfindingstilladelser Anmod altid ved tilslutning til USB Tillad kun ADB fejlfind. I ladetilstand Vælg app til falsk placering Der er ikke angivet nogen app til føjlsetning er angivet Vælg app til fejlfinding Ingen app til føjlerning er angivet Vælg app til føjlfinder Apps. hvor der gr op af føjlerninger Udertender |
|                                                                                                    |

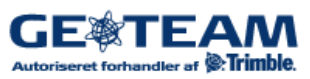

| Indstillinger<br>Menuen indstillinger. I <i>Source</i> vælges<br>antenne. I <i>Status</i> kan man se den aktuelle<br>opsætning. I <i>Preferences</i> sættes enheder til<br>meter, og man kan vælge om positionen<br>skal vises i grader, minutter sekunder, eller<br>i decimal grader. I <i>Corrections</i> vælges<br>udbyder af korrektioner.                                                                    | Ipprovide CB III IN   Image: Ansatz of the analytic of the analytic of the analyt |
|----------------------------------------------------------------------------------------------------|----------------------------------------------------------------------------------------------------|
|                                                                                                    |                                                                                                    |
| <ul> <li>Data kilde</li> <li>I Source vælges antennen. Ved tryk på<br/>Bluetooth søges antennen. Når den vises<br/>på listen, marker, og tryk select.</li> <li>IOS: Tryk please select vælg bluetooth.<br/>Tryk Discover, marker og select, og select</li> <li>Kommer antennen ikke op på listen,<br/>kontroller på R1 antennen, om dioderne<br/>lyser korrekt. Se slutningen af denne<br/>vejledning.</li> </ul> | Provide S ■ ■     C     C     Provide S ■ ■     Recent     Position Source   Please select   Location Services   Bluetooth   Select                                                                                                    |
| Korrektioner<br>Fortsæt til menuen <i>Corrections</i> . I Menuen<br>Kan der vælges forskellige korrektions<br>løsninger: RTX er en service som Trimble<br>tilbyder. Internet er en service som<br>Geoteam tilbyder. SBAS er en gratis<br>service, og endelig kan man måle uden<br>korrektioner.<br>De forskellige muligheder, har forskellig<br>nøjagtighed.                                                      | Primary   RTX (Any)   RTX (via Internet)   RTX (via Satellite)   Internet   SBAS   Uncorrected   MGIS-GNSS                                                                                                    |

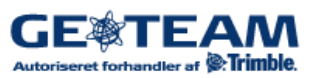

|                                                        | ••••• Telenor DK 4G        | 17.06             |
|--------------------------------------------------------|----------------------------|-------------------|
| Internet korrektioner                                  |                            | 5                 |
|                                                        | PRIMARY                    |                   |
| Den service Geoteam tilbyder, ser sådan                | Internet                   | >                 |
| ud i udfyldt stand.                                    | SERVER                     |                   |
| Kontakt Geoteam for at købe et<br>abonnement.          | NTRIP                      | >                 |
|                                                        | SERVER SETTIN              | GS                |
|                                                        | vrs.gpsnet.dk              |                   |
|                                                        | 9001                       |                   |
|                                                        | NTRIP SOURCE               |                   |
|                                                        | MGIS-GNSS                  | >                 |
|                                                        | LOGIN DETAILS              |                   |
|                                                        | albk-01                    |                   |
|                                                        | •••••                      |                   |
|                                                        |                            |                   |
| Test                                                   | ipnordic 🔩 🗃 🗎             | 孝 😪 📶 66 % 💽 12.4 |
| lest                                                   | ≡ Status                   |                   |
| For at lave en sidste test, gå udenfor med             | System                     |                   |
|                                                        | Satellite Name             |                   |
| Status, og kontrollor nodorst, at data kildon          |                            |                   |
| er den antenne, som er tilsluttet Telefon/             | Signal Strengti            | 1                 |
| tablet kan finde nå at bruge en intern i               | Position Source            | 9                 |
| stodet. Hvis den har gjort det so i Source             | Model                      |                   |
| og vælg antonnon. Kontrollor i indstillinger           | Serial Number              |                   |
| for udvikloro at GNSS Status app, or valgt             | 5729S06458                 |                   |
| til falsk placoring                                    | Firmware Vers<br>5.22      | ion               |
|                                                        | Battery                    |                   |
|                                                        | 100 %                      |                   |
|                                                        | $\bigtriangledown$         | 0                 |
| D1 Divete eth ferhindelee                              |                            |                   |
| ki bluetooth forbindelse.                              |                            |                   |
| Trand D1 antennon upd at holds trand /shuk             |                            |                   |
|                                                        | Bluetooth / GNSS LED ((•)) |                   |
| knappen nede til den lyser grønt. Når <sup>((•))</sup> |                            | 8                 |
| lampen lyser skiftevis 1 blå, og 2 gule                | 8-8-8-8                    | Pairing mode      |
| dioder, søg Bluetooth i GNSS Status app.               | <b></b>                    | ×                 |
|                                                        | 888                        | ×                 |
| Nyere firmware 5.08 aktivere Bluetooth                 | []]                        | ~                 |
| automatisk.                                            |                            | -                 |

Se i skema hvad lamperne betyder.

## 

1

🔮 Corrected

8-----8-----8-----8

Solid

¥

1